2022

## Neighborhood Street Light Program Application Guide

UTILITIES City of Sandy Springs Public Works

## Contents

| Overview                 | .2 |
|--------------------------|----|
| Online Application Steps | .3 |

This document is a guide through the process of reporting street light issues for the City of Sandy Springs. (\*asterisk means see note below)

## Overview

Cost Sharing Program for New Residential Street Lights

For citizen/neighborhood initiated street light request that require City of Sandy Springs standard decorative street lights, The City offers a cost sharing program for qualified requests. "Qualified Requests" are determined by The City of Sandy Springs street light standards (See Sections I-II). Request shall be prioritized by the total cost projected for the City to pay after the cost is shared with the Citizens/Neighborhood. Requests that are quoted at a lower cost relative to other requests will be prioritized until funds for the fiscal year are exhausted. Applicants will be able to submit requests to participate in the cost sharing program for new residential street lights only during the open enrollment period as determined by The City. Citizens/Neighborhoods will be awarded funds as long as the allotted funds are available. Once the funds have been exhausted for that budget cycle, all unfunded requests will be considered during the next open enrollment period for the program.

## **Online Application Steps**

- 1. Navigate to <u>build.sandyspringsga.gov</u>.
- 2. Create an account by clicking the drop down arrow next "Guest" in the upper right hand corner of the page. See below. Fill out all of the required fields and wait for the confirmation email to be sent to your email. If you do not see the email within 10 minutes check your spam.

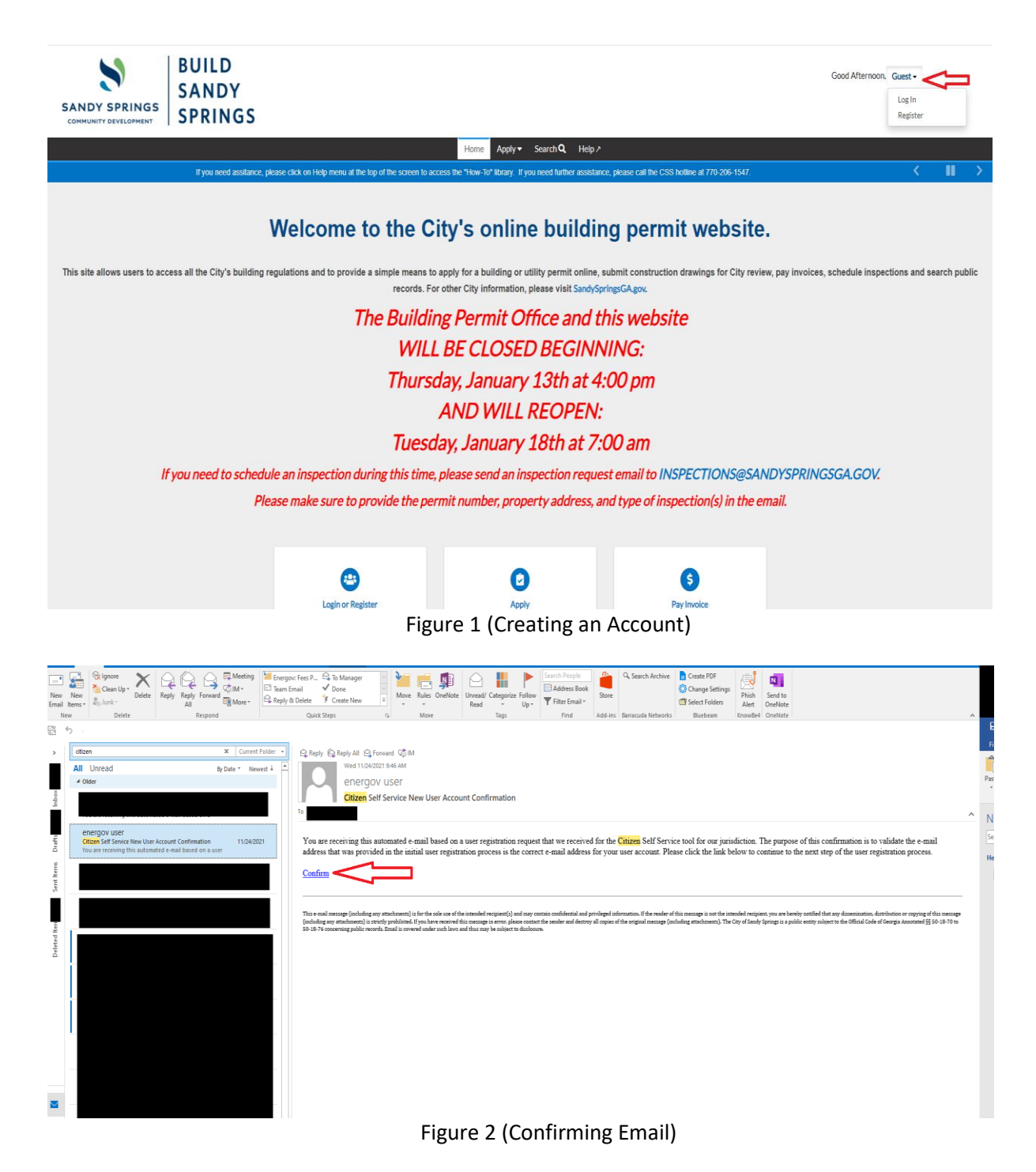

3. After your email is confirmed, log into the website and click "Apply". See below.

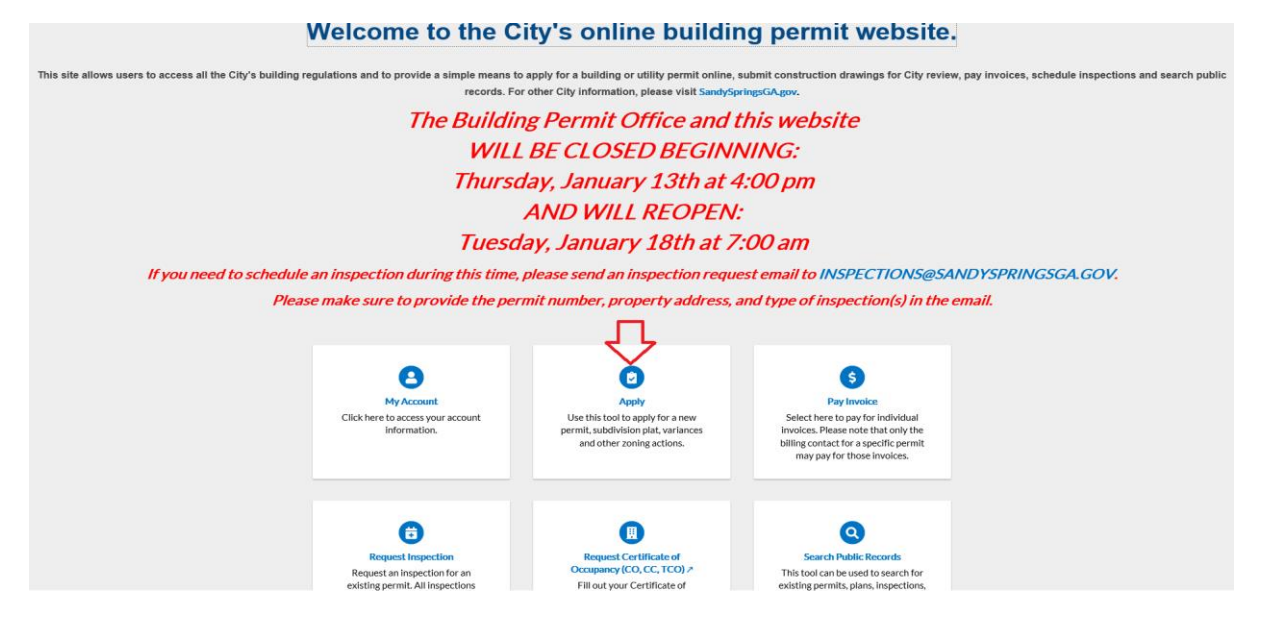

Figure 3

4. Once you're in the apply screen, utilize the search bar to search for the "Street Light Program Application". See below.

| BUILD                                |                                                                                         | Good Alternoon, Gregory Payne - 🛛 🗮 🛛 |
|--------------------------------------|-----------------------------------------------------------------------------------------|---------------------------------------|
| SANDY<br>SANDY<br>SPRINGS<br>SPRINGS |                                                                                         |                                       |
|                                      | Home Dashboard MyWork Apply Today's Inspections Search <b>Q</b> , Help >                |                                       |
|                                      | Application Assistant                                                                   |                                       |
|                                      | etrad                                                                                   |                                       |
|                                      | DD-Bradeau Streets and International S                                                  |                                       |
|                                      | P. AP. Mode Readers Research and Incommenda                                             |                                       |
|                                      | Policie Horis Kuldiny developing Contention                                             |                                       |
|                                      | Street Light Program Application                                                        |                                       |
|                                      | Category Name: Description:                                                             |                                       |
|                                      | Tree Removal Tree Removal                                                               |                                       |
|                                      | Mechanical-Residential                                                                  |                                       |
|                                      | Category Name: Description:<br>Machanical Machanical Registerial                        |                                       |
|                                      |                                                                                         |                                       |
|                                      | Commercial-Addition and Alteration                                                      |                                       |
|                                      | Category Name: Description:<br>Building Commercial Addition and Alteration              |                                       |
|                                      | Right of Way Utility Permit                                                             |                                       |
|                                      | Category Name: Description:<br>Right of Way Utility Permits Right of Way Utility Permit |                                       |
|                                      | Residential-Addition and Alteration                                                     |                                       |
|                                      | Category Name: Description:<br>Building Residential Residential Addition and Attention  |                                       |
|                                      | Commercial-Interior Finish                                                              |                                       |
|                                      | Category Name: Description:<br>Building Commercial Commercial Interior Finish           |                                       |
|                                      | Residential-Interior Alterations                                                        |                                       |
|                                      | Category Name: Description:<br>Building Residential Residential Interior Alterations    |                                       |
|                                      | Figure 4                                                                                |                                       |

5. Select "Street Light Program Application" and click "Apply". See below.

| SANDY SPRINGS                 |                                                                                                    | Good Alternoon, Gregory Payre - 🕅 9 |
|-------------------------------|----------------------------------------------------------------------------------------------------|-------------------------------------|
| CONNUMITY DEVELOPMENT SPRINGS | Home Databased MyWark Apply to laday's basedian Sourch Q. Help /                                            |                                     |
|                               | Application Assistant                                                                                       |                                     |
|                               | Street Light Phogram Application                                                                            |                                     |
|                               | Al La Trending Zo My History E PERMITS E PLANS                                                              |                                     |
|                               | > Show Ky Templates                                                                                         |                                     |
|                               | Street Light Program Application Zowy Category Name Description: Neidebord Street Light Program Application |                                     |
|                               |                                                                                                    |                                     |
|                               | 7                                                                                                    |                                     |
|                               |                                                                                                    |                                     |
|                               |                                                                                                    |                                     |
|                               |                                                                                                    |                                     |
|                               |                                                                                                    |                                     |
|                               |                                                                                                    |                                     |
|                               |                                                                                                    |                                     |
|                               |                                                                                                    |                                     |
|                               |                                                                                                    |                                     |
|                               |                                                                                                    |                                     |
|                               |                                                                                                    |                                     |
|                               |                                                                                                    |                                     |
|                               | Figure 5                                                                                                    |                                     |

- 6. Select the location of the proposed new decorative street light. (Does not need to be specific location of the light. The closest address or first address in the subdivision will suffice)

|                                                       | 2                                      | 0                         | 4                       | 5                        | 6                     |
|-------------------------------------------------------|----------------------------------------|---------------------------|-------------------------|--------------------------|-----------------------|
| Locations                                             | Type                                   | Contacts                  | More Info               | Attachments              | Review and Submit     |
| CATIONS                                               |                                        |                           |                         |                          |                       |
| ease provide street o                                 | r neighborhood where                   | e you are seeking to add  | d new lights. Please se | lect your project locati | on using the GIS map. |
| elect your project add<br>ithin the city limits of \$ | ress from the search<br>Sandy Springs. | results and click "Apply" | ". Please note that the | GIS database only ha     | s current addresses   |
| ,                                                     |                                        |                           |                         |                          |                       |
|                                                       |                                        |                           |                         |                          |                       |
|                                                       |                                        |                           |                         |                          |                       |
| Project Location                                      |                                        |                           |                         |                          |                       |
| Project Location                                      |                                        |                           |                         |                          |                       |
| Project Location 🔽<br>Add<br>Location                 |                                        |                           |                         |                          |                       |
| Project Location                                      |                                        |                           |                         |                          |                       |
| Project Location V<br>Add<br>Location                 |                                        |                           |                         |                          |                       |
| Project Location                                      |                                        |                           |                         |                          |                       |
| Project Location Add Location REQUIRED                |                                        |                           |                         |                          |                       |

7. Type in the address in the search bar and click the "small box" to the left of the address (check box) and select apply. See below.

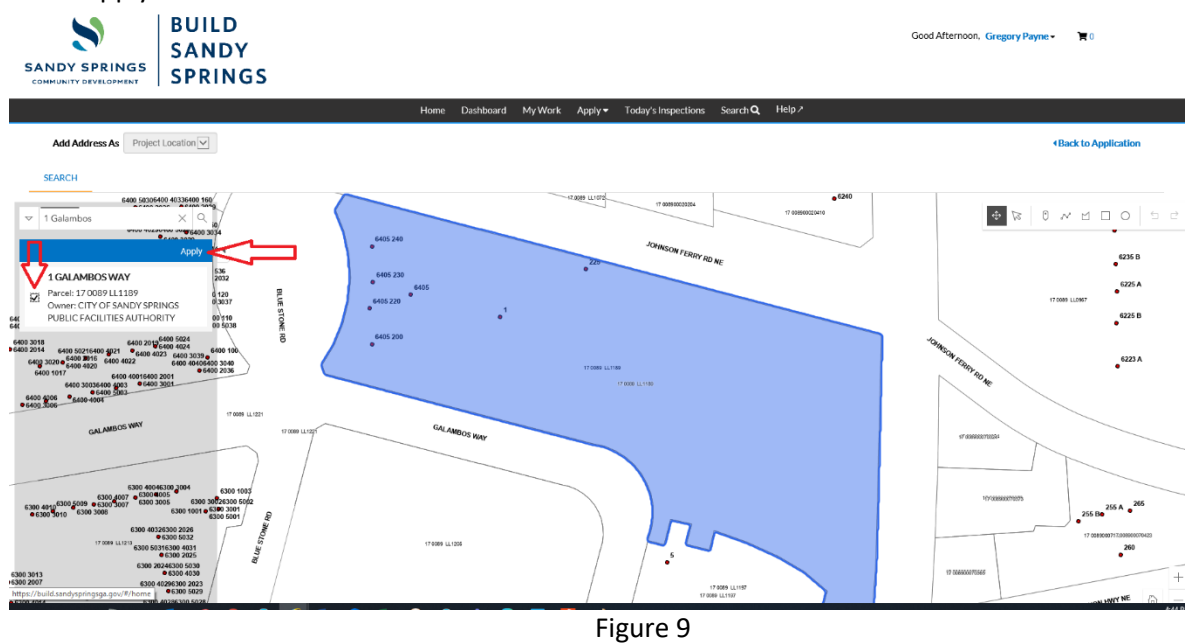

8. Select Next. See below.

|                                                                                                | TIOINE                                    | Destruction                    | iny more                 | Appiy -                   | rouay s inspections                           | Jean en 🔍                    |                              |                                        |     |
|------------------------------------------------------------------------------------------------|-------------------------------------------|--------------------------------|--------------------------|---------------------------|-----------------------------------------------|------------------------------|------------------------------|----------------------------------------|-----|
| Apply for Permit - Street Lig                                                                  | ht Program /                              | Application                    |                          |                           |                                               |                              |                              | *REQU                                  | RED |
|                                                                                                |                                           |                                |                          |                           |                                               |                              |                              | -                                      |     |
|                                                                                                | 2                                         |                                |                          |                           |                                               |                              |                              | •                                      |     |
| Locations                                                                                      | Туре                                      |                                | Contacts                 |                           | More Info                                     | Attachn                      | nents                        | Review and Submit                      |     |
| LOCATIONS                                                                                      |                                           |                                |                          |                           |                                               |                              |                              |                                        |     |
|                                                                                                |                                           |                                |                          |                           |                                               |                              |                              |                                        |     |
| Please provide street or neig<br>Select your project address<br>within the city limits of Sand | ghborhood w<br>from the sea<br>y Springs. | here you are<br>rch results ar | seeking t<br>nd click "A | to add new<br>Apply". Ple | v lights. Please sele<br>ease note that the ( | ect your proj<br>GIS databas | ect location<br>e only has o | using the GIS map<br>current addresses |     |
| Type: Project Location                                                                         |                                           |                                |                          |                           |                                               |                              |                              |                                        |     |
| 1 {PreDirection}                                                                               |                                           |                                |                          |                           |                                               |                              |                              |                                        |     |
| GALAMBUS WAT 30328                                                                             |                                           |                                |                          |                           |                                               |                              |                              |                                        |     |
| Main Address 🗸                                                                                 |                                           |                                |                          |                           |                                               |                              |                              | Г                                      | 1   |
| Parcel Number                                                                                  |                                           |                                |                          |                           |                                               |                              |                              |                                        |     |
| 17 0089 LL1189                                                                                 |                                           |                                |                          |                           |                                               |                              |                              |                                        |     |
| Main Parcel 🖉                                                                                  |                                           |                                |                          |                           |                                               |                              |                              | 7                                      | 7   |
| Remove                                                                                         |                                           |                                |                          |                           |                                               |                              |                              | $\setminus$                            | /   |
| Create Template                                                                                |                                           |                                |                          |                           |                                               |                              |                              | Save Draft Next                        |     |

Figure 10

9. Provide a description of how you're neighborhood would like to upgrade/add new decorative street lights. When complete, click next. See below.

|                    | Home Dash                                                                                                    | hboard MyWork App   | ly          | Search <b>Q</b> , Help≯ |                   |
|--------------------|----------------------------------------------------------------------------------------------------|---------------------|-------------|-------------------------|-------------------|
| Apply for Permit - | · Street Light Program Appli                                                                                   | ication             |             |                         | *REQUIRED         |
| Ø                  | 2                                                                                                    | 0                   | •           | 6                       | 0                 |
| Locations          | Туре                                                                                                    | Contacts            | More Info   | Attachments             | Review and Submit |
| PERMIT DETAILS     |                                                                                                    |                     |             |                         |                   |
| * Permit Type      | Clearl Link Dramon Analian                                                                                     |                     |             |                         |                   |
|                    | Street Light Program Applicat                                                                                  | son 🕑               |             |                         |                   |
| * Description      | Assess adding new lights thro<br>the "NAME OF YOUR<br>SUBDIVISION/HOA" neighborh<br>existing decorative lights | rughout<br>nood. No | s an<br>ple |                         | Ŷ                 |

**10.** If you're not the point of contact or additional contacts need to be added, do this at this screen. If you're the contact just continue to the next screen. See below.

|                       | SANDY   |                                             |                                 |                   |                     |                        | Good Afternoon, (       | Gregory Payne • 🛛 🐂 0 |  |
|-----------------------|---------|---------------------------------------------|---------------------------------|-------------------|---------------------|------------------------|-------------------------|-----------------------|--|
| COMMUNITY DEVELOPMENT | SPRINGS |                                             | Home Dashboar                   | d My Work Apply 🕶 | Today's Inspections | Search <b>Q</b> Help ≯ |                         |                       |  |
|                       | Ар      | ply for Permit - Street Lig                 | ght Program Applicati           | on                |                     |                        | *REQUIRED               |                       |  |
|                       |         | Ø                                           | 0                               | 3                 | 0                   | 6                      | 6                       |                       |  |
|                       |         | Locations                                   | Туре                            | Contacts          | More Info           | Attachments            | Review and Submit       |                       |  |
|                       | fror    | Applicant<br>(You)<br>City of Sandy Springs | 24-hr Contact<br>Add<br>Contact |                   |                     | o you contact mont     |                         |                       |  |
|                       |         | 1 Galambos, Sandy Springs,<br>GA, 30328     |                                 |                   |                     |                        | $\overline{\mathbf{U}}$ |                       |  |
|                       | Ba      | ck Create Template                          |                                 |                   |                     |                        | Save Draft Next         |                       |  |

Figure 12

**11.** Type the name of your neighborhood/HOA in the field name "Project Name", and enter the estimated number of lights in the field labeled "Estimated Number of Lights" if this information is known. Otherwise leave this field blank. Click next when you're complete. See below.

| SANDY SPRINGS<br>COMMUNITY DEVELOPMENT | S                          |                                    |                                 |                     |                        | Good Even         | ing, Gregory Payne • | 0 |
|----------------------------------------|----------------------------|------------------------------------|---------------------------------|---------------------|------------------------|-------------------|----------------------|---|
|                                        |                            | Home Dash                          | board My Work Apply 🕶           | Today's Inspections | Search <b>Q</b> Help A |                   |                      |   |
|                                        | Apply for Permit - Street  | Light Program Appli                | cation                          |                     |                        | *REQUIRED         |                      |   |
|                                        |                            | $\bigcirc$                         |                                 | 4                   | 6                      | 6                 |                      |   |
|                                        | Locations                  | Туре                               | Contacts                        | More Info           | Attachments            | Review and Submit |                      |   |
|                                        | MORE INFO                  |                                    |                                 |                     |                        |                   |                      |   |
|                                        | Please include a project/r | eigborhood/HOA nan<br>Project Name | ne in the field below.          | $\hat{\Omega}$      |                        | Top   Main Menu   |                      |   |
|                                        | Provide only i             | f the requested number o           | f street lights are known. Othe | rwise leave blank.  |                        |                   |                      |   |
|                                        | Estim                      | ated Number of Lights              |                                 |                     |                        | $\hat{\Gamma}$    |                      |   |
|                                        | Back Create Templat        | •                                  |                                 |                     |                        | Save Draft Next   |                      |   |

Figure 13

12. Add any relevant documents if they are available. \*\* This is where you will upload your street light petition when its' fully executed after you submit your application. \*\*\* Click Next to go to the final step. See below.

| SANDY SPRINGS | BUILD<br>SANDY<br>SPRING | S                                                                                                    |                            |                 |                     |                 | Good Evening, Gregory Payne • 🗮 0 |
|---------------|--------------------------|----------------------------------------------------------------------------------------------------|----------------------------|-----------------|---------------------|-----------------|-----------------------------------|
|               |                          |                                                                                                    | Home Dashboard             | My Work Apply 🔻 | Today's Inspections | Search <b>Q</b> | Help >                            |
|               |                          | Apply for Permit - Street                                                                                     | Light Program Application  | n               |                     |                 | *REQUIRED                         |
|               |                          |                                                                                                    |                            |                 |                     |                 |                                   |
|               |                          | $\checkmark$                                                                                                  | $\checkmark$               | $\checkmark$    | $\checkmark$        | 5               | 0                                 |
|               |                          | Locations                                                                                                    | Туре                       | Contacts        | More Info           | Attachme        | ents Review and Submit            |
|               |                          | Attachments                                                                                                   |                            |                 |                     |                 |                                   |
|               |                          | Please provide any releva                                                                                     | nt documents related to th | is application. |                     |                 |                                   |
|               |                          | click or drag files<br>Add Attachment                                                                         |                            |                 |                     |                 |                                   |
|               |                          | Supported polf, jog prog jørg, gørg,<br>tift, dord, dord, nik, tisk, titt, drag<br>zig, cav, tift, dirt, dark |                            |                 |                     |                 |                                   |
|               |                          | Back Create Template                                                                                          |                            |                 |                     |                 | Save Draft Next                   |

Figure 14

13. Review the information you provided for the application. If all information is correct, select "Submit". Otherwise select "Back" to make corrections. Once you submit, you will be provided a tracking number to reference when inquiring about the status of your application. You will automated email notifications when the status has been changed on your application. Final decisions will be made on all submissions after the open enrollment period (January 1- March 15<sup>th</sup>). See below.

| SANDY SPRINGS                           | BUILD<br>SANDY<br>SPRINGS                 | 5                                                                                                    |                                                                                                    |                                                                                                    |                                                                                                    |                                                                                                    | Goo                                                                                                    | od Evening, Gregory Payne - | <b>ا ا</b> |
|-----------------------------------------|-------------------------------------------|----------------------------------------------------------------------------------------------------|----------------------------------------------------------------------------------------------------|----------------------------------------------------------------------------------------------------|----------------------------------------------------------------------------------------------------|----------------------------------------------------------------------------------------------------|----------------------------------------------------------------------------------------------------|-----------------------------|------------|
|                                         | <u>.</u>                                  | nnhyfor Dormit Stroot I                                                                                                    | Home Da                                                                                                    | ashboard My Work Appl                                                                                                    | y                                                                                                    | Search <b>Q</b> Help≯                                                                                                    | *PEOLIPEE                                                                                                    | 2                           |            |
|                                         | 4                                         | ppiy for Permit - Suleer L                                                                                                    | івні ғтовгант <i>і</i> ф                                                                                                    | pication                                                                                                    |                                                                                                    |                                                                                                    | REQUIRE                                                                                                    | 5                           |            |
|                                         |                                           | Locations                                                                                                    | Type                                                                                                    | Contacts                                                                                                    | More Info                                                                                                    | Attachments                                                                                                    | 6<br>Review and Submit                                                                                                    |                             |            |
|                                         |                                           |                                                                                                    | .,,-                                                                                                    |                                                                                                    |                                                                                                    |                                                                                                    | Cubmit                                                                                                    |                             |            |
|                                         |                                           |                                                                                                    |                                                                                                    |                                                                                                    |                                                                                                    |                                                                                                    | Subrint                                                                                                    |                             |            |
|                                         | Loc                                       | Project Location                                                                                                    |                                                                                                    | 1 {PreDirection} GALAMB0                                                                                                    | OS WAY 30328                                                                                                    |                                                                                                    |                                                                                                    |                             |            |
|                                         |                                           | Parcel Number                                                                                                    |                                                                                                    | 17 0089 LL1189                                                                                                    |                                                                                                    |                                                                                                    |                                                                                                    |                             |            |
|                                         | Ba                                        | sic Info                                                                                                    |                                                                                                    |                                                                                                    |                                                                                                    |                                                                                                    |                                                                                                    |                             |            |
|                                         |                                           | Type<br>Description                                                                                                    |                                                                                                    | Street Light Program Appli<br>Assess adding new lights th                                                                                                    | cation<br>proughout the "NAME OF Y                                                                                                    | OUR SUBDIVISION/HOA"                                                                                                    |                                                                                                    |                             |            |
|                                         |                                           | Applied Date                                                                                                    |                                                                                                    | neighborhood. No existing<br>01/10/2022                                                                                                    | decorative lights                                                                                                    |                                                                                                    |                                                                                                    |                             |            |
|                                         | Co                                        | ntacts                                                                                                    |                                                                                                    |                                                                                                    |                                                                                                    |                                                                                                    |                                                                                                    |                             |            |
| https://build.sandyspringsga.gov/#/home |                                           | Applicant                                                                                                    |                                                                                                    | Gregory Payne<br>City of Sandy Springs                                                                                                    |                                                                                                    |                                                                                                    |                                                                                                    |                             |            |
|                                         |                                           |                                                                                                    |                                                                                                    | Figur                                                                                                    | re 15                                                                                                    |                                                                                                    |                                                                                                    |                             |            |
|                                         |                                           |                                                                                                    |                                                                                                    |                                                                                                    |                                                                                                    |                                                                                                    |                                                                                                    |                             |            |
| SANDY SPRINGS                           | SANDY<br>SPRINGS                          | ;                                                                                                    |                                                                                                    |                                                                                                    |                                                                                                    |                                                                                                    | Goo                                                                                                    | od Evening, -               | ) ☴ 0      |
| SANDY SPRINGS                           | SANDY<br>SPRINGS                          | ;                                                                                                    | Home Da                                                                                                    | ishboard MyWork Appl                                                                                                    | y ≠ Today's Inspections                                                                                                    | Search <b>Q</b> Help 7                                                                                                    | Goo                                                                                                    | od Evening, •               | <b>R</b> 0 |
| SANDY SPRINGS<br>COMMUNITY DEVELOPMENT  | SANDY<br>SPRINGS                          | Your permit application was                                                                                                    | Home Da                                                                                                    | ishboard My Work Appl<br>Ily. No fees are due at this timi                                                                                                    | y▼ Today's Inspections<br>e; we will review your appli                                                                                                    | Search <b>Q</b> Help <i>P</i><br>ication, and we will be in touc                                                                                                  | Goo                                                                                                    | od Evening, •               | ۵ <b>۲</b> |
| SANDY SPRINGS<br>COMMUNITY DEVELOPMENT  | SANDY<br>SPRINGS                          | Your permit application was:<br>nit Number: SL 22-0001<br>it Details   Tab Elements   Mai                                                                                                    | Home Da<br>submitted successful<br>1<br>In Menu                                                                                                    | sshboard My Work Appl<br>Ily. No fees are due at this tim                                                                                                    | y▼ Today's Inspections<br>e; we will review your appli                                                                                                    | Search <b>Q</b> , Help 7<br>Faction, and we will be in touc                                                                                                    | Goo                                                                                                    | od Evening, •               | ₩0         |
|                                         | SANDY<br>SPRINGS                          | Your permit application was:<br>nit Number: SL 22-0001<br>It Details  Tab Elements   Mai<br>Type: Stre                                                                                                    | Home Da<br>submitted successful<br>1<br>in Menu<br>et Light Program                                                                                                    | ishboard MyWork Appl<br>Ily. No fees are due at this time<br>Status:                                                                                                    | ▼ Today's Inspections<br>e; we will review your appli<br>e; we will review your appli<br>Plan Under Review                                                                                  | Search Q Help 7<br>Ication, and we will be in touc<br>Project Name:                                                                                               | Goo<br>h with you shortly.                                                                                                    | od Evening, •               | <b>R</b> 0 |
|                                         | SANDY<br>SPRINGS                          | Your permit application was:<br>nit Number: SL 22-0001<br>it Details  Tab Elements   Mai<br>Type: Stre<br>App<br>IVR Number: 131                                                                                                    | Home Da<br>submitted successful<br>1<br>In Menu<br>Het Light Program<br>Jication<br>780                                                                                             | ishboard My Work Appl<br>Ily. No fees are due at this time<br>Status:<br>Applied Date:                                                                                                    | Y     Today's Inspections       e; we will review your appli       Plan Under Review       01/10/2022                                                                                       | Search Q Help ><br>Ication, and we will be in touc<br>Project Name:<br>Issue Date:                                                                                | Goo<br>h with you shortly.                                                                                                    | od Evening,                 | <b>⊼</b> 0 |
|                                         | SANDY<br>SPRINGS                          | Your permit application was:<br>nit Number: SL 22-0001<br>it Details   Tab Elements   Mai<br>Type: Stre<br>App<br>IVR Number: 131<br>District: < NC                                                                                                    | Home Da<br>submitted successful<br>1<br>in Menu<br>eet Light Program<br>lication<br>780<br>DNE>                                                                                     | sshboard My Work Appl<br>Ily. No fees are due at this time<br>Status:<br>Applied Date:<br>Assigned To:                                                                                                    | y ▼ Today's Inspections<br>e; we will review your applit<br>Plan Under Review<br>01/10/2022<br>Payne, Gregory                                                                               | Search Q Help ><br>Cation, and we will be in touc<br>Project Name:<br>Issue Date:<br>Expire Date:                                                                 | Goo                                                                                                    | od Evening, •               | <b>x</b> 0 |
|                                         | SANDY<br>SPRINGS                          | Your permit application was:<br>nit Number SL 22-0001<br>it Details  Tab Elements   Mai<br>Type: Stre<br>App<br>IVR Number: 131<br>District: <nc<br>Finalized Date:<br/>Description: Asse</nc<br>                                                                                                    | Home Da<br>submitted successful<br>1<br>in Menu<br>Het Light Program<br>lication<br>780<br>DNE>                                                                                     | Ishboard My Work Appl<br>Ily. No fees are due at this time<br>Status:<br>Applied Date:<br>Assigned To:<br>throughout the "NAME OF YO                                                                                                    | y  Today's Inspections e; we will review your appli Plan Under Review 01/10/2022 Payne, Gregory UR SUBDIVISION/HOA* ne                                                                      | Search Q Help ><br>ication, and we will be in touc<br>Project Name:<br>Issue Date:<br>Expire Date:<br>sighborhood. No existing deco                               | Good the second second  | ve Evening, •               | <b>₩</b> 0 |
|                                         | SANDY<br>SPRINGS                          | Your permit application was:<br>nit Number SL 22-0001<br>It Details   Tab Elements   Mai<br>Type: Stre<br>App<br>IVR Number: 131<br>District: <nc<br>Finalized Date:<br/>Description: Asso</nc<br>                                                                                                    | Home Da<br>submitted successful<br>1<br>in Menu<br>Het Light Program<br>Ilication<br>780<br>DNE><br>ess adding new lights t                                                         | Ily. No fees are due at this time<br>Ily. No fees are due at this time<br>Status:<br>Applied Date:<br>Assigned To:<br>throughout the "NAME OF YO                                                                                              | y Today's Inspections<br>e; we will review your appli<br>Plan Under Review<br>01/10/2022<br>Payne, Gregory<br>UR SUBDIVISION/HOA* ne                                                        | Search Q Help ><br>Cation, and we will be in touc<br>Project Name:<br>Issue Date:<br>Expire Date:<br>sighborhood. No existing deco                                | Goo                                                                                                    | ve Evening,                 | ₩.         |
|                                         | BUILD<br>SANDY<br>SPRINGS<br>Perm<br>Perm | Your permit application was:<br>nit Number: SL 22-0001<br>It Details  Tab Elements   Mail<br>Type: Stre<br>App<br>IVR Number: 131<br>District: <nc<br>Finalized Date:<br/>Description: Asse</nc<br>                                                                                                    | Home Da<br>submitted successful<br>1<br>n Menu<br>eet Light Program<br>eet Light Program<br>NE><br>ess adding new lights I<br>ess adding new lights I                               | Inspections My Work Appl<br>My No fees are due at this time<br>Status:<br>Applied Date:<br>Assigned To:                                                                                                    | y • Today's Inspections<br>e; we will review your applit<br>Plan Under Review<br>01/10/2022<br>Payne, Gregory<br>UR SUBDIVISION/HOA* ne<br>a Contacts Sub-Rec                               | Search Q Help 7<br>Cation, and we will be in touc<br>Project Name:<br>Issue Date:<br>Expire Date:<br>Lighborhood. No existing deco                                | Goo                                                                                                    | ve Evening,                 | <b>⊼</b> 0 |
|                                         | BUILD<br>SANDY<br>SPRINGS<br>Perm<br>Perm | Your permit application was:<br>nit Number: SL 22-0001<br>it Details  Tab Elements  Mail<br>Type: Stre<br>App<br>IVR Number: 131<br>District: < NC<br>Finalized Date:<br>Description: Asso<br>numary Locations Fe<br>Progress                                                                                                    | Home Da<br>submitted successful<br>1<br>in Menu<br>et Light Program<br>lication<br>780<br>DNE><br>ess adding new lights f                                                           | Inspections My Work Appl<br>My No fees are due at this time<br>Status:<br>Applied Date:<br>Assigned To:<br>Inspections Attachments<br>Workflow                                                                                                | y • Today's Inspections<br>e; we will review your appli<br>Plan Under Review<br>01/10/2022<br>Payne, Gregory<br>UR SUBDIVISION/HOA* ne<br>s Contacts Sub-Rec                                | Search Q Help ><br>Cation, and we will be in touc<br>Project Name:<br>Essue Date:<br>Espire Date:<br>sighborhood. No existing deco<br>ords More Info              | Good and the second second sec | od Evening,                 |            |
|                                         | BUILD<br>SANDY<br>SPRINGS<br>Perm<br>Perm | Your permit application was:<br>nit Number: SL 22-0001<br>it Details   Tab Elements   Mail<br>Type: Stre<br>App<br>IVR Number: 131<br>District: <nc<br>Finalized Date:<br/>Description: Asse<br/>Progress<br/>0%</nc<br>                                                                                                    | Home Da<br>submitted successful<br>1<br>in Menu<br>et Light Program<br>lication<br>780<br>DNE><br>ess adding new lights<br>ess Reviews<br>Reviews                                   | Ity. No fees are due at this time<br>Ity. No fees are due at this time<br>Status:<br>Applied Date:<br>Assigned To:<br>throughout the "NAME OF YO<br>Inspections Attachments<br>Workflow<br>n Reviews (NC) - Started - Sched                   | y Today's Inspections<br>e; we will review your appli<br>Plan Under Review<br>01/10/2022<br>Payne, Gregory<br>UR SUBDIVISION/HOA* ne<br>Contacts Sub-Rec                                    | Search Q Help ><br>Ration, and we will be in touc<br>Project Name:<br>Issue Date:<br>Expire Date:<br>add More Info<br>Available                                   | God<br>h with you shortly.                                                                                                    | ed Evening,                 |            |
|                                         | BUILD<br>SANDY<br>SPRINGS                 | Your permit application was:<br>nit Number: SL 22-0001<br>it Details   Tab Elements   Mai<br>Type: Stre<br>App<br>IVR Number: 131<br>District: <nc<br>Finalized Date:<br/>Description: Asse<br/>Progress<br/>Office<br/>Content<br/>Content<br/>Co</nc<br> | Home Da<br>submitted successful<br>1<br>in Menu<br>et Light Program<br>lication<br>780<br>DNE><br>ess adding new lights I<br>ess Reviews<br>ess Reviews<br>Assign<br>Subm<br>Public | Ily. No fees are due at this time<br>Ily. No fees are due at this time<br>Status:<br>Applied Date:<br>Assigned To:<br>throughout the "NAME OF YO<br>(Inspections) Attachment:<br>Workflow<br>Inspections Construction Mee<br>construction Mee | y Today's Inspections<br>e; we will review your appli<br>Plan Under Review<br>01/10/2022<br>Payne, Gregory<br>UR SUBDIVISION/HOA* ne<br>a Contacts Sub-Rec<br>uled for 01/25/2022<br>ting - | Search Q Help ><br>Cation, and we will be in touc<br>Project Name:<br>Issue Date:<br>Expire Date:<br>sighborhood. No existing deco<br>ords More Info<br>Available | Soo                                                                                                    | ×                           |            |